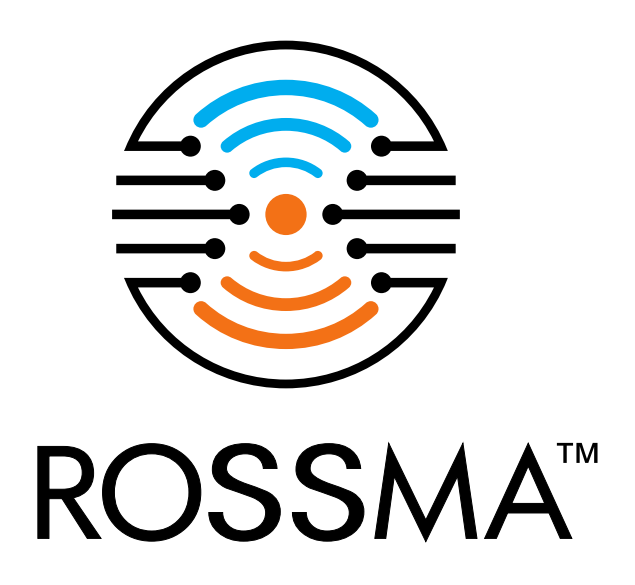

# Программа для конфигурирования оборудования ROSSMA IIOT-AMS

(ROSSMA IIOT-AMS Device configurator)

РУКОВОДСТВО ПО УСТАНОВКЕ И ЭКСПЛУАТАЦИИ

www.rossma.ru

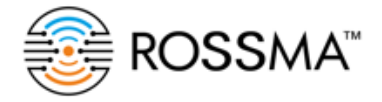

| ИНФОРМАЦИЯ О ДОКУМЕНТЕ          |                                              |
|---------------------------------|----------------------------------------------|
| Заголовок                       | Программа для конфигурирования оборудования  |
|                                 | ROSSMA IIOT-AMS по проводным и               |
|                                 | беспроводным сетям связи и передачи данных ( |
|                                 | ROSSMA Device configurator)                  |
| Тип документа                   | Руководство по эксплуатации                  |
| Код документа                   | MAN-DCONFIG -01                              |
| Номер и дата последней редакции | №1 от 30.03.2023                             |

| № РЕДАКЦИИ | ДАТА       | КОММЕНТАРИИ             |
|------------|------------|-------------------------|
| 01         | 30.03.2023 | Дата создания документа |

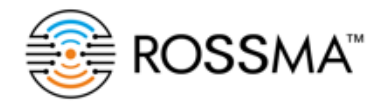

#### ROSSMA IIOT-AMS Device configurator/ РУКОВОДСТВО ПО ЭКСПЛУАТАЦИИ

## ОГЛАВЛЕНИЕ

| опи | САНИЕ                                | .4 |
|-----|--------------------------------------|----|
| 1.  | YCTAHOBKA ROSSMA DEVICE CONFIGURATOR | .5 |
| 1.  | РАБОТА В ROSSMA DEVICE CONFIGURATOR  | 11 |

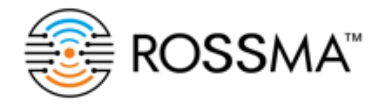

#### ОПИСАНИЕ

Документ направлен на формирование у пользователя основных навыков работы с конфигуратором ROSSMA IIOT-AMS.

Данное руководство по эксплуатации описывает порядом работы пользователей с программным обеспечением:

- скачивание и установка программного обеспечения;
- Работа с интерфейсом программного обеспечения.

Программа предназначена для подключения по проводным и беспроводным каналам передачи данных ( в том числе в сетях LoRaWAN и NB-IoT) к оборудованию ROSSMA IIOT-AMS и его удаленной настройки, а именно : изменения периодов выхода на связь; запрос качества связи в сетях LoRaWAN и NB-Iot; изменения настроек Modbus протокола (настройки порта, настройки регистров); выбор профилей, опрашиваемого коммутатором ROSSMA IIOT-AMS, технологического устройства, отображение отправленных и принятых команд в консоли программы.

Язык программирования: Python

Объем программы для ЭВМ: 158 КБ

Обновление программы доступно на сайте <u>www.rossma.ru</u> в разделе информация о продукте.

При обнаружении неисправностей, необходимо обратиться в техническую поддержку через сайт <u>www.rossma.ru</u>

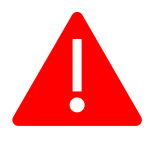

Для обеспечения правильного функционирования ROSSMA IIOT-AMS Device configurator, настройка и работа в нем осуществляться квалифицированными специалистами и инженерами, знающие принцип работы протокола MODBUS.

#### 1. YCTAHOBKA ROSSMA DEVICE CONFIGURATOR

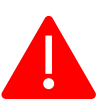

Установка возможна на ПК под управлением операционной системы Windows 7 и выше

Презентация PDF, 1.63 MB

1) Зайдите на сайт <u>https://rossma.ru/</u> вкладка «продукты»

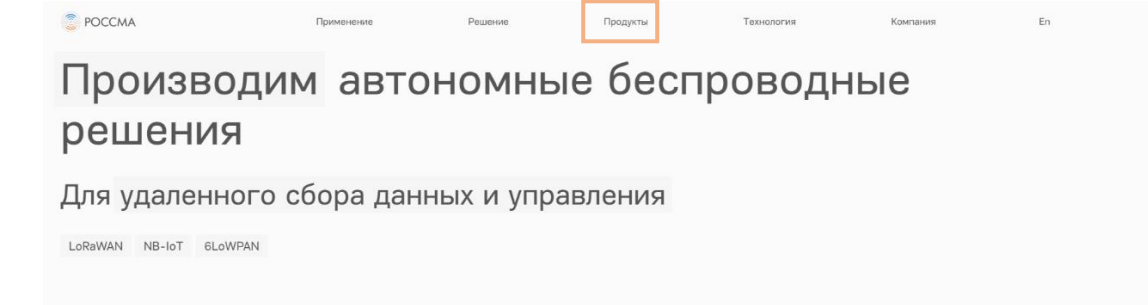

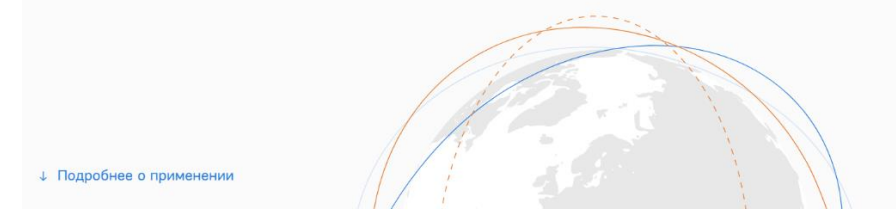

#### 2) Нажмите на любой коммутатор

## Продукция

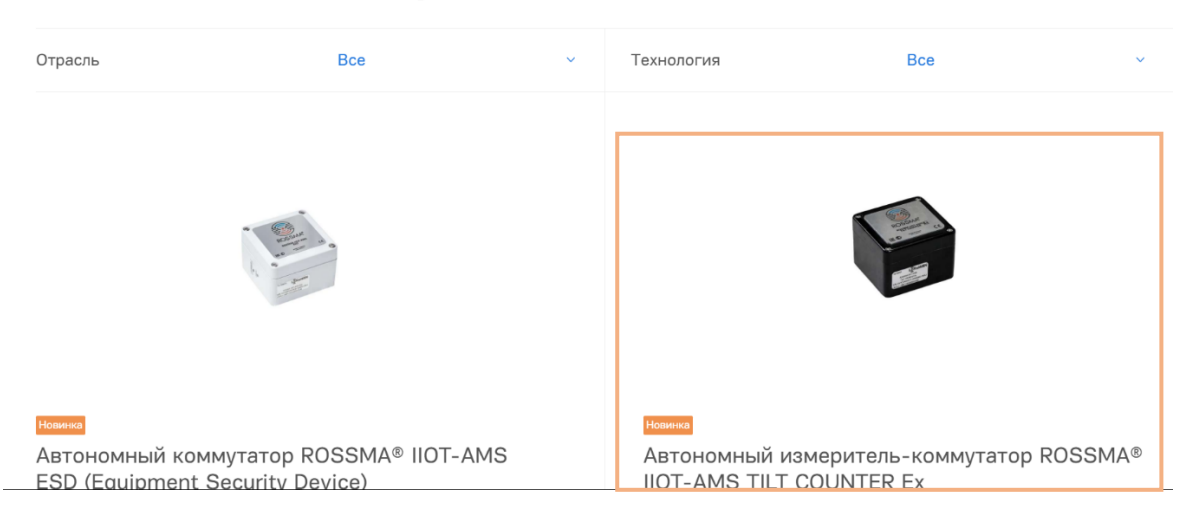

#### 3) Внизу страницы необходимо получить ссылку

| Annec Websocket: ws://192.168.255.13 | :8002 Dogstopategy:   | root Danoze: **** | Подключиться           |
|--------------------------------------|-----------------------|-------------------|------------------------|
| Apec mesocker man serioses in        | The second second     |                   |                        |
| Устройство:                          |                       | Выбрать           |                        |
| Общее Modbus Данные                  |                       |                   |                        |
| Об устройстве:                       | Текущий профиль:      | Настрои           | нъ профиль:            |
| Тип устройства                       | Выбрать:              | Выбрате           | ы: Настраиваемый 1 📖   |
| Версия платы                         |                       |                   |                        |
| Берсия По                            | 3an                   | Отправить         | Сохранить Сбросить Очи |
| Базовые настройки:                   |                       |                   |                        |
| Подтвержденные сообщения             |                       |                   |                        |
| Полный частотный план:               |                       |                   |                        |
| Присоединение к сети:                |                       |                   |                        |
| Запросить Отправить                  |                       |                   |                        |
| Kauactao cantur                      |                       |                   |                        |
|                                      |                       |                   |                        |
| Устройство -/-                       |                       |                   |                        |
|                                      |                       |                   |                        |
| Тестировать                          |                       |                   |                        |
| [2021-07-02 11:25:53.332193          | ] Запущен. Версия 0.1 | 7a                |                        |
|                                      |                       |                   |                        |
|                                      |                       |                   |                        |
|                                      |                       |                   |                        |
|                                      |                       |                   |                        |
|                                      |                       |                   |                        |
|                                      |                       |                   |                        |
|                                      |                       |                   | DOSSMAR HO             |
| <b>D</b> <sub>22</sub>               |                       |                   |                        |

Программное обеспечение

4) Введите свой e-mail

# Программное обеспечение

Укажите ваш e-mail, — мы пришлем вам ссылку для загрузки программы

Baш e-mai

→ Получить ссылку

5) Во входящих сообщения зайти в сообщение от РОССМА, скопировать пароль и загрузить архив

| Программа-конфигуратор                         |                                                                                                    |  |
|------------------------------------------------|----------------------------------------------------------------------------------------------------|--|
| ROSSMA info@rossma.ru 🔒 29 марта в 8:46<br>Я > |                                                                                                    |  |
|                                                | POCCMA                                                                                                    |  |
|                                                | Программа-конфигуратор<br>Вы можете загрузить программу-конфигуратор по ссылке ниже<br>Пароль от архива rossma-rdc<br>Загрузить |  |
|                                                | Instagram   Telepram                                                                                                    |  |

6) В открытом архиве введите пароль, указанный во входящем сообщении. Нажмите «ОК» и дождитель загрузки файла.

| 🎫 Ввод пароля                                            | × |
|----------------------------------------------------------|---|
| Введите пароль для зашифрованного архива<br>rdc-setup.7z |   |
| Введите пароль:                                          | ~ |
|                                                          |   |
| Отображать пароль при вводе                              |   |
| Использовать для всех архивов                            |   |
| Упорядочить пароли                                       |   |
| ОК Отмена Справка                                        |   |

7) После установки архива на вашем ПК необходимо извлечь содержимое в любую папку

| Сирена и сонарации Избранное Настройки Справка<br>Файл Команды Операции Избранное Настройки Справка |                                                     |                                                                                                    |            | -              | ×     |
|----------------------------------------------------------------------------------------------------|-----------------------------------------------------|----------------------------------------------------------------------------------------------------|------------|----------------|-------|
| соозина извлеча тест просмогр удалита поиск ин                                                      | Пробрани и параметры извлечения                     |                                                                                                    | ? ×        | }              | <br>~ |
| Имя                                                                                                 | Общие Дополнительно Опции                           |                                                                                                    |            | CRC32          |       |
|                                                                                                    | Путь для извлечения (если не существует, то будет с | создан):                                                                                                    | Показать   | 12-16 A00E71EE |       |
|                                                                                                    | Режим обновления                                    | Pa6oweii cron       Tori kommorzep       Bułceo       Bułceo       Brancyski       Barypski       Barypski | ча Справка |                |       |
| Выбрано: 1 файл, 12 029 952 байт                                                                    | Bcero                                               | о: 1 файл, 12 029 952 байт                                                                                                    |            |                |       |

8) Выполните установку конфигуратора

| Exe to msi converter free   |        |
|-----------------------------|--------|
| Идет подготовка к установке |        |
|                             | Отмена |

9) Выберите язык для установки и нажмите «ОК»

| Выбері | ите язык установки Х                                              |
|--------|-------------------------------------------------------------------|
| 4      | Выберите язык, который будет использован в процессе<br>установки. |
|        | Русский 🗸                                                         |
|        | ОК Отмена                                                         |

10) Выберите папку, в которую будет установлен ROSSMA Device Configurator на Вашем ПК и нажмите «Далее»

| установка — Rossma Device Configurator, версия 0.7а                                      |
|------------------------------------------------------------------------------------------|
| Выбор папки установки<br>В какую папку вы хотите установить Rossma Device Configurator?  |
| Программа установит Rossma Device Configurator в следующую папку.                        |
| Нажмите «Далее», чтобы продолжить. Если вы хотите выбрать другую папку, нажмите «Обзор». |
| C:\Program Files (x86)\RDC O630p                                                         |
|                                                                                          |
|                                                                                          |
|                                                                                          |
|                                                                                          |
| Требуется как минимум 13,1 Мб свободного дискового пространства.                         |
| Далее Отмена                                                                             |

#### 11) Выберите дополнительные задачи

| Установка — Rossma Device Configurator, версия 0.7a                                             |                     | -             |        | >   |
|-------------------------------------------------------------------------------------------------|---------------------|---------------|--------|-----|
| Выберите дополнительные задачи                                                                  |                     |               |        | P   |
| Какие дополнительные задачи необходимо выполнить?                                               |                     |               | (      | HOW |
| Выберите дополнительные задачи, которые должны вы<br>Configurator, после этого нажмите «Далее»: | полниться при устан | ювке Rossma I | Device |     |
| Дополнительные значки:                                                                          |                     |               |        |     |
| 🗸 Создать значок на Рабочем столе                                                               |                     |               |        |     |
|                                                                                                 |                     |               |        |     |
|                                                                                                 |                     |               |        |     |
|                                                                                                 |                     |               |        |     |
|                                                                                                 |                     |               |        |     |
|                                                                                                 |                     |               |        |     |
|                                                                                                 |                     |               |        |     |
|                                                                                                 |                     |               |        |     |
|                                                                                                 |                     |               |        |     |
|                                                                                                 |                     |               |        |     |
|                                                                                                 |                     |               |        |     |
|                                                                                                 |                     |               |        |     |
|                                                                                                 |                     |               |        |     |
|                                                                                                 | Назад               | Далее         | Отм    | ена |

#### 12) Нажмите «Установить»

| 🖓 Установка — Rossma Device Configurator, версия 0.7а —                                                          |        |
|----------------------------------------------------------------------------------------------------|--------|
| Всё готово к установке<br>Программа установки готова начать установку Rossma Device Configurator на ваш компьюте | :p.    |
| Нажмите «Установить», чтобы продолжить, или «Назад», если вы хотите просмотреть или<br>изменить опции установки. |        |
| Папка установки:<br>C:\Program Files (x86)\RDC                                                                   | ^      |
| Дополнительные задачи:<br>Дополнительные значки:<br>Создать значок на Рабочем столе                              | ý      |
| <                                                                                                    | >      |
| Назад Установить                                                                                                 | Отмена |

#### 13) Установка завершена. Нажмите «Завершить»

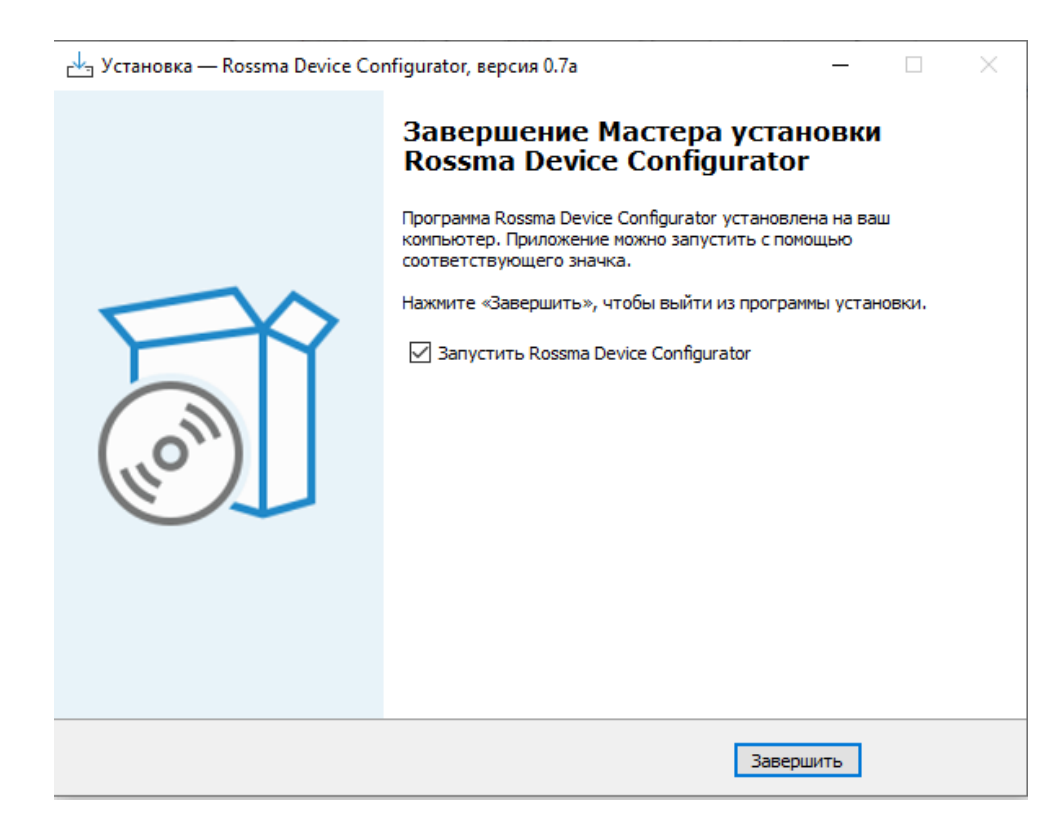

### **1. PAEOTA B ROSSMA DEVICE CONFIGURATOR**

1) Откройте конфигуратор

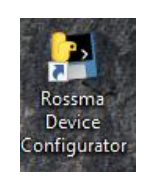

2) Введите ip-адрес сервера сети LoraWan Vega, порт через «:», логин и пароль от сервера. Нажмите «Подключиться»

| 019 | ROSSMA device configurator              |                    |             | _            | X |
|-----|-----------------------------------------|--------------------|-------------|--------------|---|
|     | Адрес Websocket: ws://172.30.22.61:8002 | Пользователь: root | Пароль: *** | Подключиться |   |
|     |                                         |                    |             |              |   |

3) Выберите необходимое устройство из раскрывающегося списка. Нажмите «Выбрать». После этого отправится команда запроса версии на устройства, данные отобразятся к «Окно консоли»

|--|

#### 4) Описание конфигуратора

| Общая информация об<br>устройстве          | ROSSMA device configurator                                                                                                    |
|--------------------------------------------|----------------------------------------------------------------------------------------------------|
|                                            | Адрес Websocket: ws://172.30.22.61:8002 Пользователь: гоот Пароль: *** Подключиться                                                                  |
|                                            | Устройство: А83ССВ4ВЕ5FD9А0F Выбрать                                                                                                    |
|                                            | Общее Modbus Данные                                                                                                    |
| Качество связи между<br>базовой станцией и | Об устройстве: Текущий профиль: Настроить профиль:<br>Тип устройства 0x020A Выбрать: Квант 1 — Выбрать: Настраиваемый 1 — Выбрать: Настраиваемый 1 — |
| устройством:<br>1) Уровень связи для       | Версия ПО 2.9 Запросить Отправить Сохранить Сбросить Очистить                                                                                        |
| базовой связи                              | Базовые настройки:                                                                                                    |
| 2) Уровень связи для                       | Подтвержденные сообщения Г                                                                                                    |
| устроиства                                 | Присоединение к сети: АВР                                                                                                    |
|                                            | Запросить Отправить                                                                                                    |
|                                            | Качество связи:                                                                                                    |
|                                            | Базовая станция -67/9.5                                                                                                    |
| Окно консоли                               | Устроиство -оз/1.9                                                                                                    |
|                                            | Тестировать                                                                                                    |
|                                            | [2023-04-14 10:19:54.330122] Запрос версии                                                                                                    |
|                                            | [2023-04-14 10:20:12:546327] Берсия устроиства получена<br>[2023-04-14 10:21:31.718031] Запрос базовых настроек                                      |
|                                            | [2023-04-14 10:21:42.063350] Базовые настройки получены<br>[2023-04-14 10:22:22.281518] Запрос качества связи                                        |
|                                            | [2023-04-14 10:23:43.608959] Запрос качества связи<br>[2023-04-14 10:24:04.788655] Пакет качества связи получен                                      |

 Нажмите «Запросить» для определения текущего профиля устройств линейки ROSSMA IIOT-AMS MODBUS.
В окне высветится заданный профиль.

| Общее Modbus Данные                                        |                                        |                                                           |  |
|------------------------------------------------------------|----------------------------------------|-----------------------------------------------------------|--|
| Об устройстве:                                             | Текущий профиль:                       | Настроить профиль:                                        |  |
| Тип устройства 0x020А<br>Версия платы 4.0<br>Версия ПО 2.9 | Выбрать: Квант 1 — Запросить Отправить | Выбрать: Настраиваемый 1 —<br>Сохранить Сбросить Очистить |  |
| Базовые настройки:                                         |                                        |                                                           |  |

6) Для изменения текущего профиля разверните список профилей и выберете нужный. Нажать кнопку «Отправить». Дождаться ответа в окне консоли «Результат установки профиля: Успешно»

| Адрес Websocket: ws://172.30.2 | 2.61:8002                      | Пользователь: root Пар                    | ооль: *** Подключ        | иться    |
|--------------------------------|--------------------------------|-------------------------------------------|--------------------------|----------|
| /стройство:                    | A83CCB4BE5FE                   | 19A0F                                     | Выбрать                  |          |
| Общее Modbus Данные            |                                |                                           |                          |          |
| Об устройстве:                 | Текущий                        | профиль:                                  | Настроить профиль:       |          |
| Тип устройства 0x020A          | Выбрать:                       | Квант 1 📖                                 | Выбрать: Настраиваемый 1 |          |
| Версия ПО 2.9                  |                                | Квант 1 (старый)<br>Каскад 2-200 (старый) | Сохранить Сбросить       | Очистить |
| Базовые настройки:             |                                | Modbus 3 (старый)<br>Квант 1              |                          |          |
| Подтвержденные сообщения       | Г                              | Каскад 2-200                              |                          |          |
| Полный частотный план:         |                                | Modbus 3                                  |                          |          |
| Присоединение к сети:          | ABP                            |                                           |                          |          |
|                                |                                | Настраиваемый 1                           |                          |          |
| Запросить Отпра                | вить                           | Настраиваемый 2                           |                          |          |
|                                |                                | УЛС                                       |                          |          |
| Качество связи:                |                                | Лозатор                                   |                          |          |
| Базовая станция -71            | /9.0                           | BT91D15                                   |                          |          |
| Устройство -68                 | /3.1                           | Danfoss                                   |                          |          |
|                                |                                | Эхолот                                    |                          |          |
| Тестиро                        | вать                           | Литан                                     |                          |          |
|                                |                                | ИМ2300                                    |                          |          |
| 2023-05-03 15:05:56.84         | 7246] Получен                  | Прототип скв.контроллера                  |                          |          |
| 2023-05-03 15:08:16.39         | 8655] Запрос :                 | в Нет                                     |                          |          |
| 2023-05-03 15:08:37.61         | 8231] Версия                   | yd                                        |                          |          |
| 2023-05-03 15:08:58.92         | 2729] Sampoc (                 | разовых настроек                          |                          |          |
| 2023-05-03 15:09:23.83         | 0703] Dasobble<br>09751 Sampor | пастроики получены<br>качества связи      |                          |          |
| 2023-05-03 15:10:30.05         | 9146] Пакет к                  | ачества связи получен                     |                          |          |

7) Если необходимого профиля нет в предложенном списке, выберете в окне «Настроить профиль» в раскрывающемся списке «Настраиваемый 1» / «Настраиваемый 2»

| 😂 ROSSMA device configurator                                                                  |                                                              |                                              | – 🗆 X                                                                   |
|-----------------------------------------------------------------------------------------------|--------------------------------------------------------------|----------------------------------------------|-------------------------------------------------------------------------|
| Адрес Websocket: ws://172.30                                                                  | 22.61:8002 Пользователь: гос                                 | ot Пароль: ***                               | Подключиться                                                            |
| Устройство:                                                                                   | A83CCB4BE5FD9A0F                                             | Выбрать                                      |                                                                         |
| Общее Modbus Данные                                                                           |                                                              |                                              |                                                                         |
| Об устройстве:                                                                                | Текущий профиль:                                             | Настроить п                                  | рофиль:                                                                 |
| Тип устройства 0x020А<br>Версия платы 4.0<br>Версия ПО 2.9                                    | Выбрать: Настраиваемый<br>Запро                              | 11 — Выбрать:<br>сить Отправить С            | Настраиваемый 1 — Настраиваемый 1<br>Настраиваемый 1<br>Настраиваемый 2 |
| Базовые настройки:                                                                            |                                                              |                                              |                                                                         |
| Подтвержденные сообщения<br>Полный частотный план:<br>Присоединение к сети:<br>Запросить Отпр | АВР                                                          |                                              |                                                                         |
| Качество связи:                                                                               |                                                              |                                              |                                                                         |
| Базовая станция - /<br>Устройство - б                                                         | 8/7.8<br>i8/3.1                                              |                                              |                                                                         |
| Тести                                                                                         | ровать                                                       |                                              |                                                                         |
| [2023-05-03 15:10:10.5                                                                        | 50975] Запрос качества связ                                  | и                                            |                                                                         |
| [2023-05-03 15:10:30.0                                                                        | 59146] Пакет качества связи                                  | получен                                      |                                                                         |
| [2023-05-03 15:16:03 4                                                                        | 09120) Отправка пакета для ;<br>496201 Резильтет истеновки ; | установки нового профиля<br>профиля: Успешно |                                                                         |
| [2023-05-03 15:16:41.2                                                                        | 762591 Запрос базовых настр                                  | OEK                                          |                                                                         |
| [2023-05-03 15:17:05.4                                                                        | 02981] Базовые настройки по                                  | лучены                                       |                                                                         |
| 2023-05-03 15:20:45.6                                                                         | 46547] Запрос параметров пор                                 | рта                                          |                                                                         |

8) Перейдите во вкладку «MODBUS» и введите необходимые параметры для настраиваемого профиля и нажмите «Отправить»

| ROSSMA device co                                                                                                    | onfigurator                                                                                                    |                                                                                                    |                                                            | - 🗆 X                        |
|----------------------------------------------------------------------------------------------------|----------------------------------------------------------------------------------------------------|----------------------------------------------------------------------------------------------------|------------------------------------------------------------|------------------------------|
| Адрес Websocket:                                                                                                    | ws://172.30.22.61:800                                                                                                    | 2 Пользователь: root                                                                                                    | Пароль: ***                                                | Подключиться                 |
| Устройство:                                                                                                    | A8                                                                                                    | SCCB4BE5FD9A0F                                                                                                    | Выбрать                                                    |                              |
| Общее Modbus Да                                                                                                    | нные                                                                                                    |                                                                                                    |                                                            |                              |
| Настройки интерф                                                                                                    | ейса:                                                                                                    | Настройки Modbus:<br>Адрес устройства 0                                                                                                    |                                                            | Адрес ведомого<br>устройства |
| Длина                                                                                                    | 8                                                                                                    | Функция чтения RO 0<br>Функция чтения RW 0                                                                                                    |                                                            | ,                            |
| Четность<br>Стоповые биты                                                                                                  | Нет —                                                                                                    | Функция записи 0<br>Функция записи нескольких 0<br>Функция управления 0                                                                                                    |                                                            | Функции MODBUS               |
| Запрос                                                                                                    | ить Отправить                                                                                                    | Запросить Отправить                                                                                                    | ]                                                          |                              |
| [2023-05-03 15<br>[2023-05-03 15<br>[2023-05-03 15<br>[2023-05-03 15<br>[2023-05-03 15<br>[2023-05-03 15<br>[2023-05-03 15 | 32:13.057852]<br>:34:07.994906]<br>:34:11.297532]<br>:34:17.878909]<br>:35:22.026768]<br>:35:39.186544]<br>:37:07.506248] | Результат сохранения проф<br>Запрос параметров Modbus.<br>Запрос параметров порта<br>Получен пакет с настройка<br>Отправка комады сохранени<br>Получен пакет с настройка<br>Запрос параметров Modbus. | иля: Успешно<br><br>ми modbus<br>я профиля<br>ми порта<br> |                              |

# 9) Перейдите во вкладку «Данные» и введите необходимые параметры для настраиваемого профиля и нажмите «Отправить»

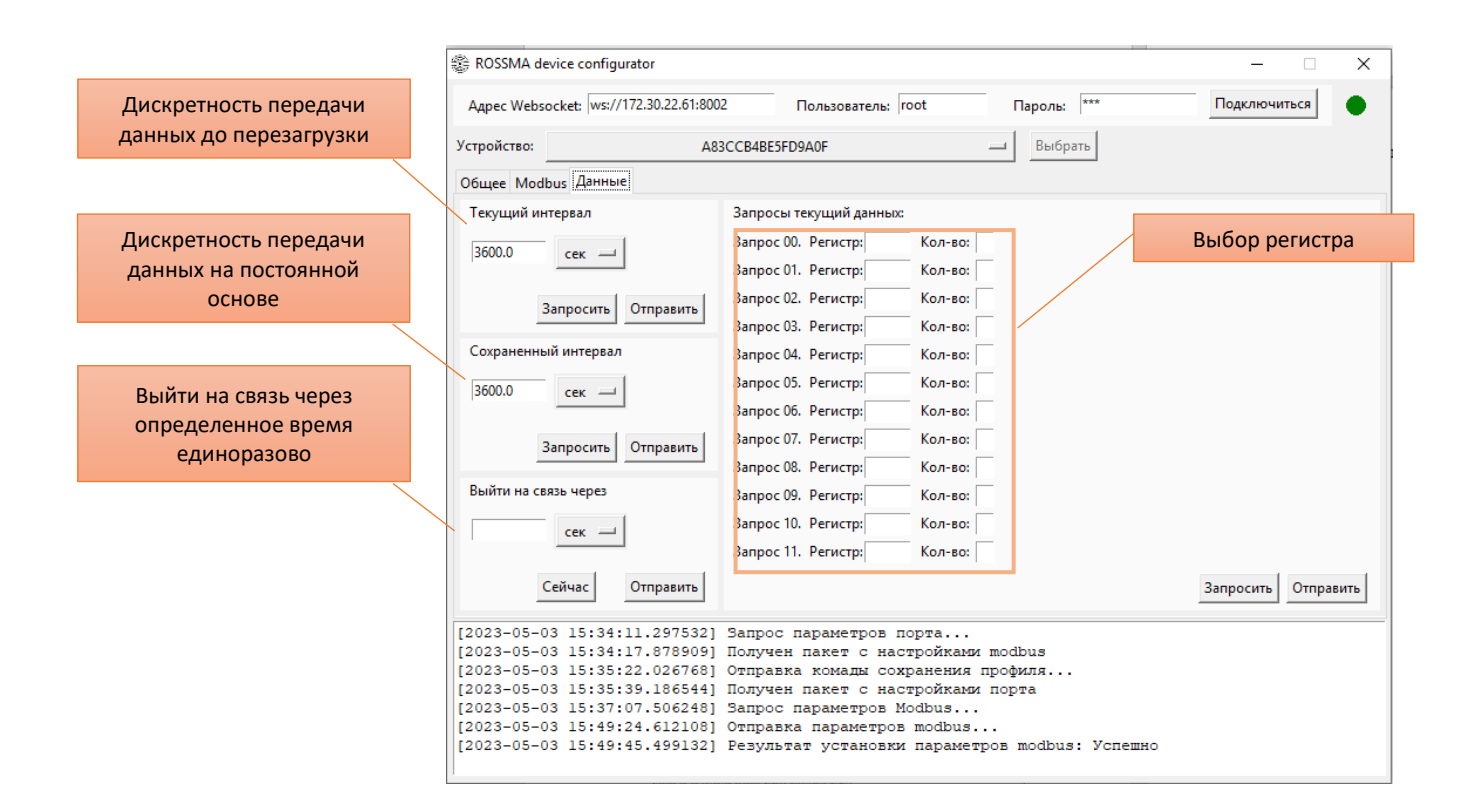

## 10) Перейдите во вкладку «Общая» в окне «Настраиваемый профиль» нажмите «Сохранить»

| 😵 ROSSMA device configurator – 🗆 🗙                                                                         |                                                               |  |  |  |
|----------------------------------------------------------------------------------------------------|---------------------------------------------------------------|--|--|--|
| Адрес Websocket: ws://172.30.22.61:800                                                                     | 2 Пользователь: гоот Пароль: *** Подключиться                 |  |  |  |
| Устройство: А83                                                                                            | ЗССВ4ВЕ5FD9А0F — Выбрать                                      |  |  |  |
| Общее Modbus Данные                                                                                        |                                                               |  |  |  |
| Об устройстве:                                                                                             | Текущий профиль: Настроить профиль:                           |  |  |  |
| Тип устройства 0x020А<br>Версия платы 4.0<br>Версия ПО 2.9                                                 | Выбрать: Настраиваемый 1 — Выбрать: Настраиваемый 1 —         |  |  |  |
|                                                                                                    | Запросить Отправить Соросить Очистить                         |  |  |  |
| Базовые настройки:                                                                                         |                                                               |  |  |  |
| Подтвержденные сообщения Г<br>Полный частотный план: Г<br>Присоединение к сети: АВР<br>Запросить Отправить |                                                               |  |  |  |
| Качество связи:                                                                                            |                                                               |  |  |  |
| Базовая станция -78/7.5                                                                                    |                                                               |  |  |  |
| Устройство -68/3.1                                                                                         |                                                               |  |  |  |
| Тестировать                                                                                                |                                                               |  |  |  |
| [2023-05-03 15:34:11.297532]                                                                               | Запрос параметров порта                                       |  |  |  |
| [2023-05-03 15:34:17.878909]                                                                               | Получен пакет с настройками modbus                            |  |  |  |
|                                                                                                    | отправка комады сохранения профиля                            |  |  |  |
| [2023-05-03 15:37:07.506248]                                                                               | Получен накет с настроикали порта<br>Запрос параметров Modbus |  |  |  |
| [2023-05-03 15:49:24.612108]                                                                               | Отправка параметров modbus                                    |  |  |  |
| [2023-05-03 15:49:45.499132]                                                                               | Результат установки параметров modbus: Успешно                |  |  |  |

# 11) В окне «текущий профиль» из раскрывающегося списка выберете «Настраиваемый 1» и нажмите «Отправить»

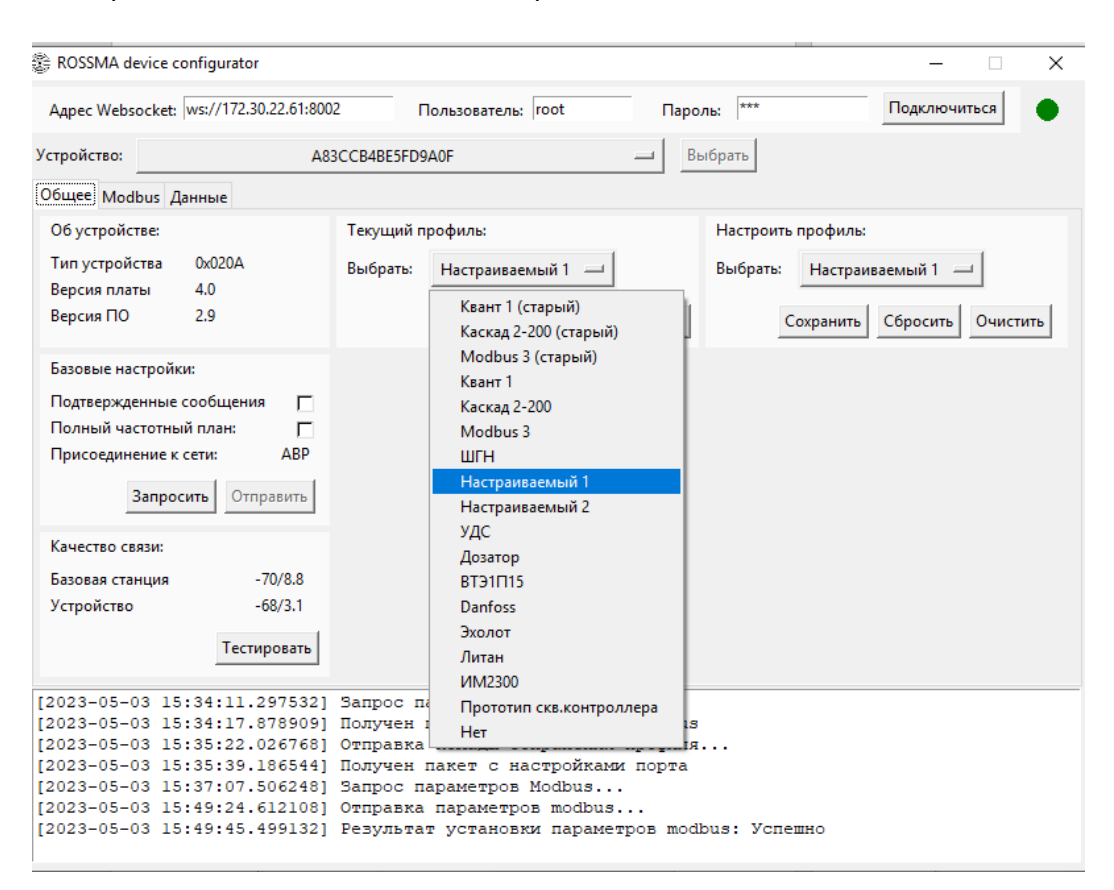

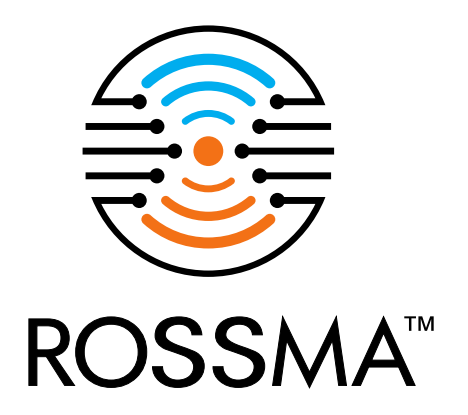

## Руководство по установке и эксплуатации ©

ООО «РОССМА» 2023 г.